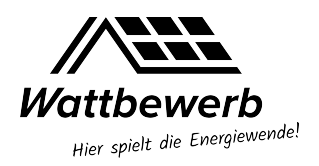

# Überblick

Wie kann ich schnell und einfach die aktuell installierte Leistung für meine Kommune zum **12.02.21** (**Startwert für Wattbewerb**) ermitteln? Diese Kurzanleitung beschreibt das in den folgenden Schritten:

- Ermittlung des Gemeindeschlüssels
- Abfrage des Marktstammdatenregisters
- Export der Daten als csv Datei und Ermittlung des Summenwertes

### Ermittlung des Gemeindeschlüssels

Der Amtliche Gemeindeschlüssel (AGS), früher auch Amtliche Gemeindekennzahl (GKZ) oder Gemeindekennziffer, ist eine Ziffernfolge zur Identifizierung politisch selbständiger Gemeinden oder gemeindefreier Gebiete.

Der Gemeindeschlüssel kann z.B. einfach über das Statistikportal durch Angabe des Namens der Gemeinde gefunden werden: <u>https://www.statistikportal.de/de/gemeindeverzeichnis</u>

Für München ist der Gemeindeschlüssel z.B. 09162000.

### Abfrage des Marktstammdatenregisters

#### Aufruf über: https://www.marktstammdatenregister.de/MaStR

Achtung: Es wurde schon von falschen Darstellungen oder fehlenden Bedienelementen in dieser Seite berichtet. Diese Probleme konnten durch Öffnen in einem anderen (gängigen) Browsers behoben werden.

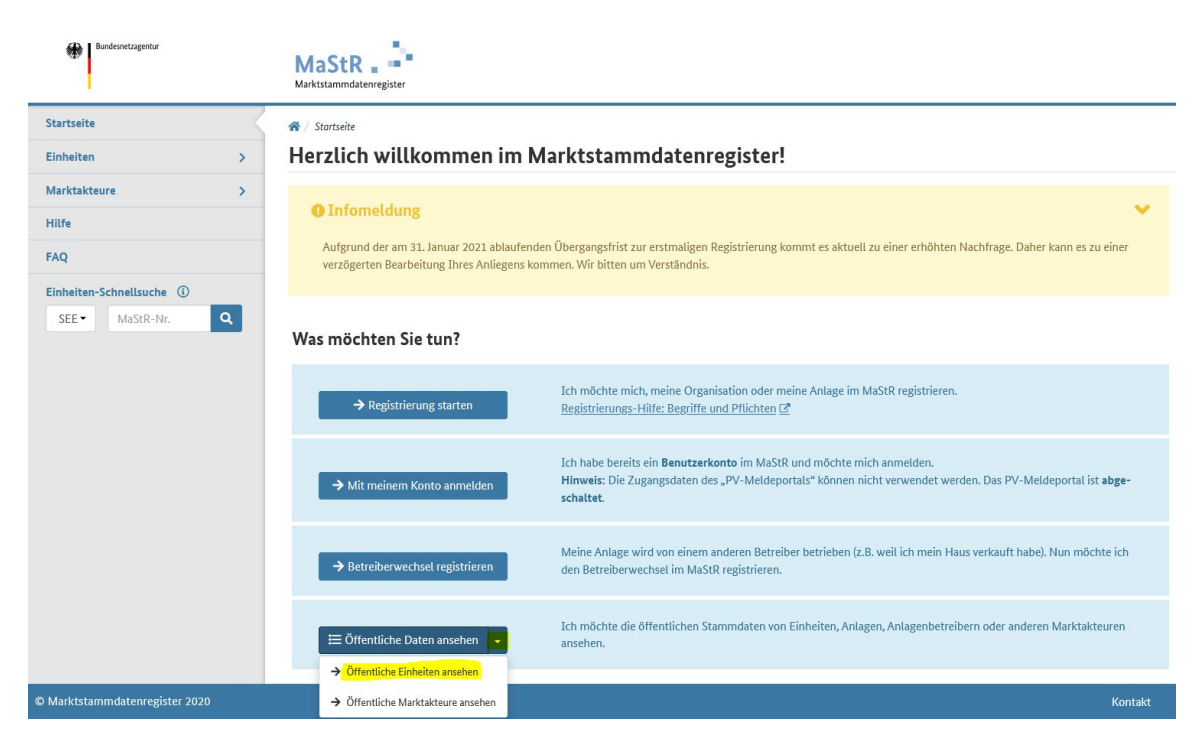

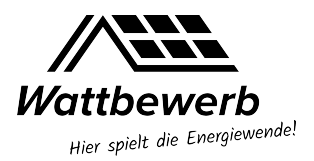

Danach "Öffentliche Einheiten ansehen" und wechseln in die Ansicht "Erweiterte Einheitenübersicht":

| Bundesnetzagentur                     | MaStR                                                                                                    |                          |                        |                        | FA           | Q           | <b>H</b> ilfe | Registrieren Anme            |  |  |
|---------------------------------------|----------------------------------------------------------------------------------------------------|--------------------------|------------------------|------------------------|--------------|-------------|---------------|------------------------------|--|--|
| Startseite                            |                                                                                                    |                          |                        |                        |              |             |               |                              |  |  |
| Einheiten 🗸                           | Aktuelle Einheite                                                                                                    | enübersicht              |                        |                        |              |             |               |                              |  |  |
| Aktuelle Einheitenübersicht           |                                                                                                    |                          |                        |                        |              |             |               |                              |  |  |
| Erweiterte Einheitenüber-<br>sicht    | In dieser Übersicht werden die aktuellen Daten (in Echtzeit aktualisiert) des Marktstammdatenregisters angezeigt. Diese Übersicht enthält nur die wichtigsten Datenfelder. Ausführliche                                                                                                    |                          |                        |                        |              |             |               |                              |  |  |
| Gelöschte & Deaktivierte<br>Einheiten | Informationen und Anleitungen zur Nutzung der Einheitenübersichten und Filter finden Sie hier, 🗹<br>Hinweise:<br>• Wenn Sie zur, Erweiterten Einheitenühersicht 🖓 "wechseln dann können Sie mehr Datenfelder einsehen, die Daten aus den Vorgänger-Registern einsehen und einen Download der                                                                                                    |                          |                        |                        |              |             |               |                              |  |  |
| Netzanschlusspunkte und<br>Lokationen | Daten durchführen. Die "Erweiterte Einheitenübersicht" enthält keine Daten des heutigen Tages.  • Die Filter ermöglichen Ihnen, nach allen angezeigten Spaten zu filtern. Darüber hinaus können Sie auch nach weiteren Angaben filtern, die in den Spatten nicht angezeigt werden.  • Dade "Advendes Einheitenübersicht" ein den Spatten zu filtern. Darüber hinaus können Sie auch nach weiteren Angaben filtern, die in den Spatten nicht angezeigt werden. |                          |                        |                        |              |             |               |                              |  |  |
| Marktakteure >                        |                                                                                                    |                          | 000                    |                        |              |             |               |                              |  |  |
| Hilfe                                 | Stromerzeugungseinheiten                                                                                                    | Stromverbrauchseinheiten | Gaserzeugungseinheiten | Gasverbrauchseinheiten |              |             |               |                              |  |  |
| FAQ                                   |                                                                                                    |                          |                        |                        |              |             | -             |                              |  |  |
| Schnellsuche ①                        | Stromerzeugung                                                                                                    | seinheiten               |                        |                        | 🛓 Tabelle ex | portieren • |               | rweiterte Einheitenübersicht |  |  |
| SEI MaStR-Nr. Q                       |                                                                                                    |                          |                        |                        |              |             |               |                              |  |  |

Danach mit Klick auf den Button "**Neue Filter**" die Filterkriterien für die Abfrage setzen und als ersten Filter den "**Gemeindeschlüssel**" auswählen:

| Bundesnetzagentur                                                 | MaStR                                                                                                    | Image: Second second second |
|-------------------------------------------------------------------|----------------------------------------------------------------------------------------------------|----------------------------------------------------------------------------------------------------|
| Startseite                                                        | ☆ / Einheiten / Erweiterte Einheitenübersicht                                                             |                                                                                                    |
| Einheiten 🗸                                                       | Erweiterte Einheitenübersicht                                                                             |                                                                                                    |
| Aktuelle Einheitenübersicht<br>Erweiterte Einheitenüber-<br>sicht | Stromerzeugungseinheiten                                                                                  | ★ Tabelle exportieren - Aktuelle Einheitenübersicht                                                                                                    |
| Gelöschte & Deaktivierte<br>Einheiten                             | Gemeindeschlüssel Bitte auswählen Elektrische KWK-Leistung                                                |                                                                                                    |
| Netzanschlusspunkte und<br>Lokationen                             | Energieträger<br>Flurstück                                                                                |                                                                                                    |
| Marktakteure >                                                    | Gemarkung<br>Gemeinde                                                                                     |                                                                                                    |
| Hilfe                                                             | Gemeindeschlüssel                                                                                         |                                                                                                    |
| FAQ                                                               | Genehmigungsbehörde                                                                                       | ~                                                                                                    |
| Schnellsuche (1)<br>SEIT MaStR-Nr. Q                              | Hauptausrichtung der Solar-Module<br>Hauptbrennstoff der Einheit<br>Hauptbreigungswinkel der Solar-Module | Restationed a Fishin Ne                                                                                                    |
|                                                                   | Hersteller der Windenergieanlage<br>Inanspruchnahme der Flexibilitätsprämie                               | rager Bruttoleistung der Einheit Ne                                                                                                    |

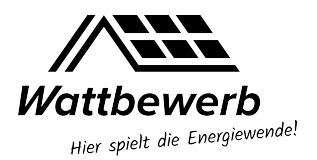

| Bundesnetzagentur                                        | MaStR                                                                                                    | <b>→</b> )<br>Anmelden |
|----------------------------------------------------------|----------------------------------------------------------------------------------------------------|------------------------|
| Startseite                                               | ☆ / Einheiten / Erweiterte Einheitenübersicht                                                                                         |                        |
| Einheiten 🗸                                              | Erweiterte Einheitenübersicht                                                                                                    |                        |
| Aktuelle Einheitenübersicht<br>Erweiterte Einheitenüber- | Gemeindeschlüssel entspricht C Filter übernehmen X Abbrechen C Neu Laden                                                              |                        |
| Gelöschte & Deaktivierte<br>Einheiten                    | Oper Filter wurde     Geweicht nicht       Der Filter wurde geändert.     startet mit       um Ihre Filteränderungen     enthält      |                        |
| Lokationen                                               | Liste neu zu laden. enthält nicht endet auf                                                                                           |                        |
| Marktakteure >                                           | ist leer                                                                                                    |                        |
| Hilfe                                                    | ist nicht leer<br>Basisangaben                                                                                                    |                        |
| FAQ                                                      | MaStR-Nr. der Einheit Anzeige-Name der Einheit Betriebs-Status Energieträger Bruttoleistung der Einheit                               | Ne                     |
| Schnellsuche (1)                                         |                                                                                                    | = 1                    |
| SEI• MaStR-Nr. Q                                         | Die Liste wurde noch nicht geladen Zum Laden der Liste klicken Sie hier. Hinweis: Beim Laden wird der eingestellte Filter angewendet. |                        |

Danach neben dem Namen des Filters in der Liste "**entspricht"** auswählen:

Danach im Eingabefeld rechts daneben den gewünschten Gemeindeschlüssel eingeben (bei der Eingabe darauf achten, dass **nicht aus Versehen Leerzeichen** eingegeben werden):

| Bundesnetzagentur                     | MaStr FAQ                                                                                             | fe Registrieren Anmelo |
|---------------------------------------|----------------------------------------------------------------------------------------------------|------------------------|
| Startseite                            | ☆ / Einheiten / Erweitert* Einheitenübersicht                                                         |                        |
| Einheiten 🗸                           | Erweiterte Einheitenübersicht                                                                         |                        |
| Aktuelle Einheitenübersicht           | Gemeindeschlüssel • entspricht • 09162000                                                             | 🕫 Neu laden            |
| Erweiterte Einheitenüber-<br>sicht    |                                                                                                    |                        |
| Gelöschte & Deaktivierte<br>Einheiten | Or Filter wurde geändert<br>Der Filter wurde geändert. Klicken Sie auf "Neu laden"                    |                        |
| Netzanschlusspunkte und<br>Lokationen | um Ihre Filteränderungen zu übernehmen und die Eiste neu zu laden.                                    |                        |
| Marktakteure >                        |                                                                                                    |                        |
| Hilfe                                 | Basisangaben                                                                                          |                        |
| FAQ                                   | MaStR-Nr. der Einheit Anzeige-Name der Einheit Betriebs-Status Energieträger Bruttoleistu             | ung der Einheit Ne     |
| Schnellsuche                          |                                                                                                    |                        |
| SEI MaStR-Nr. Q                       | Die Liste wurde noch nicht geladen                                                                    |                        |
|                                       | Zum Laden der Liste klicken Sie hier.<br>Hinweis: Beim Laden wird der eingestellte Filter angewendet. |                        |

Das Beispiel in der Abbildung entspricht dem Gemeindeschlüssel der Stadt München.

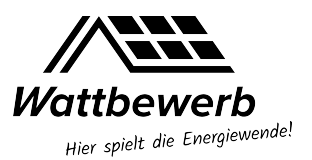

Zum Abschluss alle Einstellungen zu diesem Filter (Gemeindeschlüssel) mit dem Button "Filter übernehmen" speichern.

Damit bei allen Teilnehmern die gleiche Systematik zur Ermittlung der Daten angewendet wird, müssen nun nach dem gleichen Schema (siehe oben) vier weitere Filter angelegt werden:

- Energieträger entspricht Solare Strahlungsenergie (Eingrenzung auf PV Anlagen)
- Betriebs-Status entspricht In Betrieb (stillgelegte und geplante PV Anlagen ausblenden)
- Inbetriebnahmedatum der Einheit vor 13.02.2021 (alle zum Starttermin 12.02.21 gemeldeten PV Anlagen)

Nach dem Setzen aller relevanten Filter werden die Daten über den Button "Neu laden" abgerufen:

| Bundesnetzagentur                   | MaStR . Marktstammdatenregister                                                                                                    | Image: Constraint of the second second s |  |  |  |  |  |  |  |
|-------------------------------------|----------------------------------------------------------------------------------------------------|----------------------------------------------------------------------------------------------------|--|--|--|--|--|--|--|
| Lokationen                          | ★ / Einheiten / Erweiterte Einheitenübersicht                                                                                                    |                                                                                                    |  |  |  |  |  |  |  |
| Marktakteure >                      | Erweiterte Einheitenübersicht                                                                                                    |                                                                                                    |  |  |  |  |  |  |  |
| Datendownload                       | Stromerzeugungseinheiten Stromverbrauchseinheiten Gaserzeugungseinheiten Gasverbrauchseinheiten                                                                                                    |                                                                                                    |  |  |  |  |  |  |  |
| Hilfe                               |                                                                                                    |                                                                                                    |  |  |  |  |  |  |  |
| FAQ                                 | Stromerzeugungseinheiten                                                                                                    | ★ Tabelle exportieren • → Aktuelle Einheitenübersicht                                                                                                    |  |  |  |  |  |  |  |
| Schnellsuche ()<br>SEIF MaStR-Nr. Q | <ul> <li>Neuer Filter</li> <li>Filter leeren</li> <li>Z Neu laden</li> <li>X Inbetriebnahmedatum der Einheit vor 13.02.2021</li> <li>X Betriebs-Status entspricht In Betrieb</li> <li>X Energieträger entsprickt</li> <li>Gemeindeschlüssel entspricht '90162000'</li> <li>C Per Filter wurde geändert.</li> <li>Klicken Sie auf "Neu laden"<br/>um Ihre Filteränderungen zu übernehmen und die<br/>Liste neu zu laden.</li> </ul> | richt Solare Strahlungsenergie                                                                                                    |  |  |  |  |  |  |  |

.... und man erhält eine Liste der abgefragten Daten am Bildschirm und kann mit dem Button "**Tabelle exportieren**" die gesamte Tabelle als CSV-Datei exportieren bzw. in Excel öffnen:

| Bundesnetzagentur                 | MaStrandaterregister                                                                                                    |  |  |  |  |  |  |  |  |  |
|-----------------------------------|----------------------------------------------------------------------------------------------------|--|--|--|--|--|--|--|--|--|
| Lokationen                        | 🛠 / Einheiten / Erweiterte Einheitenübersicht                                                                                                    |  |  |  |  |  |  |  |  |  |
| Marktakteure                      | Erweiterte Einheitenübersicht                                                                                                    |  |  |  |  |  |  |  |  |  |
| Datendownload                     | Stromerzeugungseinheiten Stromverbrauchseinheiten Gaserzeugungseinheiten Gasverbrauchseinheiten                                                                                                    |  |  |  |  |  |  |  |  |  |
| Hilfe<br>FAQ                      | Stromerzeugungseinheiten Aktuelle Einheitenübersich                                                                                                    |  |  |  |  |  |  |  |  |  |
| Schnellsuche ①<br>SEF MaStR-Nr. Q | <ul> <li>Neuer Filter</li> <li>Filter leeren</li> <li>X Inbetriebnahmedatum der Einheit vor 13.02.2021</li> <li>X Betriebs-Status entspricht In Betrieb</li> <li>X Energieträger entspricht Solare Strahlungsenergie</li> <li>X Gemeindeschlüssel entspricht "05162000"</li> </ul>                                                                                                    |  |  |  |  |  |  |  |  |  |
|                                   | Basisangaben<br>MaStR-Nr. der Einheit: Anzeize-Name der Einheit: Betriehs-Status Energieträger: Bruttoleictung der Einheit: Nettoner                                                                                                    |  |  |  |  |  |  |  |  |  |
|                                   | Image: Initial Control of Control of C |  |  |  |  |  |  |  |  |  |

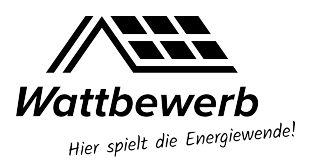

### Auswertung der Summen in Excel

Anschließend kann die Datei mit Excel geöffnet werden:

| E1   | *           | : ×                      | $\checkmark f_x$ | Bruttoleistung der Einheit        |                |          |              |                              |             |              |         |             |         | ۷     |
|------|-------------|--------------------------|------------------|-----------------------------------|----------------|----------|--------------|------------------------------|-------------|--------------|---------|-------------|---------|-------|
|      | А           | В                        | с                | D                                 | E              | F        | G            | н                            | I.          | J            | к       | L           | м       |       |
| 1    | MaStR-Nr. * | Anzeige-N                | Betriebs-S       | <ul> <li>Energieträger</li> </ul> | Bruttoleistung | Nettonen | Inbetriebr 👻 | Registrierungsdatum 👻        | Bundeslar • | Postleitza 👻 | Ort     | Straße 🛛 👻  | Hausnum | - (   |
| 4236 | SEE9051821  | 3 PV-Anlage 1            | r In Betrieb     | Solare Strahlungsenergie          | 1,72           | 1,72     | 31.08.2007   | 29.12.2020                   | Bayern      | 80995        | München |             |         |       |
| 4237 | SEE9631283  | ESchule Kon              | ra In Betrieb    | Solare Strahlungsenergie          | 41,076         | 39,4     | 22.11.2006   | 29.12.2020                   | Bayern      | 81369        | München | Konrad-Celt | : 4     | 4     |
| 4238 | SEE9191939  | 5 Dach-Solar             | ar In Betrieb    | Solare Strahlungsenergie          | 2,7            | 1,2      | 30.06.2010   | 30.12.2020                   | Bayern      | 80995        | München |             |         |       |
| 4239 | SEE9834107  | <sup>5</sup> Aaröstr. So | la In Betrieb    | Solare Strahlungsenergie          | 2,08           | 2,08     | 27.06.2005   | 30.12.2020                   | Bayern      | 81929        | München |             |         |       |
| 4240 | SEE9683746  | SPV-Anlage S             | St In Betrieb    | Solare Strahlungsenergie          | 8,16           | 8,16     | 18.03.2016   | 30.12.2020                   | Bayern      | 81739        | München |             |         |       |
| 4241 | SEE9709474  | 1Hausdach                | In Betrieb       | Solare Strahlungsenergie          | 7,25           | 6        | 22.08.2011   | 30.12.2020                   | Bayern      | 80995        | München |             |         |       |
| 4242 | SEE9304736  | 8 Rentenzuso             | h In Betrieb     | Solare Strahlungsenergie          | 6,5            | 6,5      | 17.11.2011   | 30.12.2020                   | Bayern      | 80937        | München |             |         |       |
| 4243 | SEE9226665  | E Hausdach-O             | GeIn Betrieb     | Solare Strahlungsenergie          | 9,43           | 9,43     | 08.10.2009   | 30.12.2020                   | Bayern      | 81929        | München |             |         |       |
| 4244 | SEE9776183  | C Photovoltai            | k In Betrieb     | Solare Strahlungsenergie          | 6              | 6        | 23.03.2012   | 30.12.2020                   | Bayern      | 80997        | München |             |         |       |
| 4245 | SEE9623894  | 7 Hausdach               | In Betrieb       | Solare Strahlungsenergie          | 15,06          | 13       | 20.12.2011   | 30.12.2020                   | Bayern      | 80997        | München |             |         |       |
| 4246 | SEE9842189  | 4 Solaranlage            | e-I In Betrieb   | Solare Strahlungsenergie          | 9,69           | 9        | 12.01.2016   | 30.12.2020                   | Bayern      | 81929        | München |             |         |       |
| 4247 | SEE9848023  | STSM-PD05                | In Betrieb       | Solare Strahlungsenergie          | 0,275          | 0,275    | 04.09.2019   | 31.12.2020                   | Bayern      | 81549        | München |             |         |       |
| 4248 | SEE9930288  | SHoffnung_2              | 2 In Betrieb     | Solare Strahlungsenergie          | 28,32          | 28,32    | 24.06.2010   | 31.12.2020                   | Bayern      | 80935        | München |             |         |       |
| 4249 | SEE9660766  | 7 Hausdach               | In Betrieb       | Solare Strahlungsenergie          | 4,24           | 4        | 12.12.2012   | 31.12.2020                   | Bayern      | 81245        | München |             |         |       |
| 4250 | SEE9534928  | 12.StockRofa             | an In Betrieb    | Solare Strahlungsenergie          | 5,8            | 5,5      | 30.10.2012   | 31.12.2020                   | Bayern      | 81825        | München |             |         |       |
| 4251 | SEE9884142  | S Hausdach               | In Betrieb       | Solare Strahlungsenergie          | 3,12           | 2,85     | 14.05.2004   | 31.12.2020                   | Bayern      | 81476        | München |             |         |       |
| 4252 | SEE9605991  | 7BouGi I                 | In Betrieb       | Solare Strahlungsenergie          | 6,72           | 5        | 19.12.2007   | 31.12.2020                   | Bayern      | 81477        | München |             |         |       |
| 4253 | SEE9568905  | 4 Drathfeld              | In Betrieb       | Solare Strahlungsenergie          | 5,5            | 4,6      | 06.09.2018   | 16.12.2020                   | Bayern      | 80995        | München |             |         |       |
| 4254 |             |                          |                  |                                   |                |          |              |                              |             |              |         |             |         |       |
| 4255 |             |                          |                  |                                   |                |          |              |                              |             |              |         |             |         | -     |
|      | > Str       | omerzeuger               | (+)              |                                   |                |          |              | E •                          |             |              |         |             |         | •     |
|      |             |                          |                  |                                   |                |          | Mittelwe     | rt: 41,80565452 Anzahl: 4253 | Jumme: 1773 | 757,643      |         | ]           | +       | 100 % |

Durch Klick auf die Spalte "**Bruttoleistung der Einheit**" erhält man die **Anzahl der Einheiten** (im Beispiel **4252**, abzgl. Kopfzeile) und die **Summe der installierten Leistung in kWp** (im Beispiel **177** MWp) unten rechts automatisch angezeigt.